DEPT. INF.

# Exercici 1 [ 1 punt ]

Partirem d'una màquina virtual amb un Ubuntu 16.04 ja instal·lat. Caldrà instal·lar-hi l'editor de particions (GParted) a través del centre de programari de l'Ubuntu.

A aquesta màquina virtual, hi afegirem dos discs durs de 20 GB (expansió dinàmica) , amb els quals experimentarem

En ser dos discs durs nous, no contindran taula de particions. Per al primer (disc 2) creeu una taula de particions MBR i per al segon (disc 3) GPT.

- Al disc dur 2, creeu:
  - Partició primària NTFS per al sistema operatiu de 8 GB.
  - ° Partició primària NTFS per a les dades que ocupi la resta de l'espai.
- Al disc dur 3, creeu:
  - Una partició de 8GB EXT4.
  - Una partició de 8BG EXT4
  - Una partició de 2GB swap-linux.

Indica quins procediments hauràs de dur a terme per fer aquest esquema de particions. Indica, també, si et permet crear particions lògiques o esteses.

Per ferles s'ha de crear una partició nova, indicar els MB que volem y posar el tipus de partició(NTFS, EXT4, etc.) Finalmente, guardarles. Amb aquest procedimente podem fer particions esteses, pero per fer lógiques avans hem de crear una d'estesa y fer la partició dins d'ella.

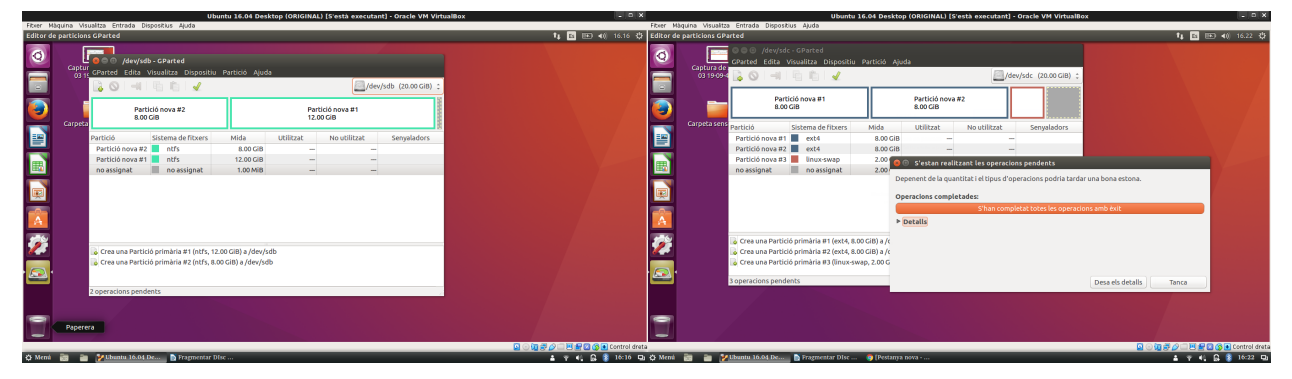

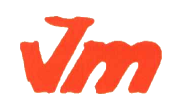

Generalitat de Catalunya Departament d'Ensenyament Institut Joaquim Mir Vilanova i la Geltrú CFGS ASIX

DEPT. INF.

## Exercici 2 [ 1 punt ]

Esborra totes les particions dels disc dur 2 i crea un esquema com el següent:

- Dues particions primàries NTFS de 3 GB cadascuna
- Una partició estesa de 4 GB
- 4 particions lògiques de 1 GB cadascuna (FAT32).

| r Màquina Visualitza Er<br>//sdb-GParted                                                    | itrada Dispositius A                                                       | ļuda                                                            |                  |                          | <b>1↓ E</b> 🗪 <b>4</b> )) 16.32 |
|---------------------------------------------------------------------------------------------|----------------------------------------------------------------------------|-----------------------------------------------------------------|------------------|--------------------------|---------------------------------|
| GParted Edita Vi                                                                            | sualitza Dispositiu                                                        | Partició Ajuda                                                  |                  |                          |                                 |
| 🌌 🔓 🛇 🖃 🗆                                                                                   | 8 G 🖌                                                                      |                                                                 |                  |                          | /dev/sdb (20.00 GiB)            |
|                                                                                             |                                                                            | Partició nova #6<br>3.00 GiB 3.00 G                             | ió nova #7<br>íB | no assignat<br>10.00 GiB |                                 |
| Partició                                                                                    | Sistema de fitxers                                                         | Mida                                                            | Utilitzat        | No utilitzat             | Senyaladors                     |
| Partició nova #1                                                                            | extended                                                                   | 4.00 GiB                                                        | -                |                          |                                 |
| Partició nova #2                                                                            | fat32                                                                      | 1.00 GiB                                                        | -                | -                        |                                 |
| Partició nova #3                                                                            | fat32                                                                      | 1.00 GiB                                                        | -                | -                        |                                 |
| Partició nova #4                                                                            | fat32                                                                      | 1.00 GiB                                                        | _                | -                        |                                 |
| Partició nova #5                                                                            | fat32                                                                      | 1020.00 MiB                                                     | -                | -                        |                                 |
| Partició nova #6                                                                            | ntfs                                                                       | 3.00 GiB                                                        | -                | -                        |                                 |
| Partició nova #7                                                                            | ntfs                                                                       | 3.00 GiB                                                        | -                | -                        |                                 |
| no assignat                                                                                 | no assignat                                                                | 10.00 GiB                                                       |                  |                          |                                 |
| <b>.</b>                                                                                    |                                                                            |                                                                 |                  |                          |                                 |
| <ul> <li>Crea una Partició</li> <li>Crea una Partició</li> <li>Crea una Partició</li> </ul> | logica #4 (fat32, 1.00<br>lògica #5 (fat32, 102)<br>primària #6 (ntfs, 3.0 | 0 GIB) a /dev/sdb<br>0.00 MiB) a /dev/sdb<br>00 GIB) a /dev/sdb |                  |                          |                                 |
| 🖉 🧑 Crea una Partició                                                                       | primària #7 (ntfs, 3.0                                                     | 00 GIB) a /dev/sdb                                              |                  |                          |                                 |
|                                                                                             |                                                                            |                                                                 |                  |                          |                                 |
| 7 operacions penden                                                                         | ts                                                                         |                                                                 |                  |                          |                                 |

## Exercici 3 [ 1 punt ]

A partir de l'anterior modificació esborra les dues darreres particions lògiques, mou la segona partició lògica cap al final i canvia la grandària de la primera partició lògica per a ocupar tot l'espai disponible.

| Fitser          | Aàquina Visualitza I | Entrada Dispositius i    | a)uda                        |                              |                       |                          |                           | Fitxer Màqi | uina Visualitza E | intrada Dispositi  | us Ajuda                 |              |                              |                           |                          |                                 |
|-----------------|----------------------|--------------------------|------------------------------|------------------------------|-----------------------|--------------------------|---------------------------|-------------|-------------------|--------------------|--------------------------|--------------|------------------------------|---------------------------|--------------------------|---------------------------------|
| Editor          | de particions GParte |                          |                              |                              |                       |                          | 1, 🗈 📧 ≼0 16.34 🕸         | Editor de p | articions GParte  |                    |                          |              |                              |                           |                          | t₄ 📧 👀 ৰ() 16.34 🕸              |
| <b>CONTRACT</b> | GParted Edita        | visualitza Dispositiu    | Partició Ajuda               |                              |                       |                          | _                         | C           | Parted Edita V    | isualitza Dispo    | sitiu Partició Ajud      | da -         |                              |                           |                          |                                 |
| Q               | 🗟 🛇 🔳                | 6614                     |                              |                              |                       |                          | /dev/sdb (20.00 GiB) 🔅    | 0           | S 🛇 🔳             | 6 6 I <del>4</del> |                          |              |                              |                           |                          | /dev/sdb (20.00 GIB) 💲          |
|                 |                      | no assignat<br>2.00 GIB  | Partició nova #6<br>3.00 GiB | Partició nova #7<br>3.00 GIB |                       | no assignat<br>10.00 GiB |                           |             | no asi<br>2.00 G  | ilgnət<br>İB       | Partició nov<br>3.00 GIB | va #6        | Partició nova #7<br>3.00 GIB |                           | no assignat<br>10.00 GiB |                                 |
|                 | Partició             | Sistema de fitxers       | Mida                         | Utilitzi                     | t No utilitzi         | it .                     | Senyaladors               | - Pa        | rtició            | Sistema de fitx    | ers M                    | Mida         | Utilit                       | zat No util               | itzət                    | Senyaladors                     |
|                 | ♥ Partició nova #1   | extended                 |                              | 4.00 GiB                     | -                     | -                        |                           | <b></b>     | Partició nova #1  | extended           |                          | 4.00 G       | iB                           | _                         | -                        |                                 |
|                 | Partició nova #      | 2 📕 fat32                | Redime                       | entiona/Mou Partició nova #1 |                       | -                        |                           |             | Partició nova #3  | fat32              |                          | Pedimentions | Mou Backleló nova f          | 2                         |                          |                                 |
|                 | Partició nova #      | 3 📕 fət32                |                              |                              |                       | -                        |                           |             | no assignat       | no assigna         | at 🐂                     | Recimenzione | (1100 Particio 11070 P       | ~                         |                          |                                 |
|                 | no assignat          | no assignat              |                              |                              |                       | -                        |                           |             | Partició nova #3  | fat32              |                          |              |                              |                           | -                        |                                 |
|                 | Partició nova #6     | ntfs                     |                              |                              |                       | -                        |                           |             | Partició nova #6  | ntfs               |                          |              |                              |                           |                          |                                 |
|                 | Partició nova #7     | ntfs                     |                              | Mida mínima: 33 MiB M        | ida màxima: 3070 MiB  | -                        |                           |             | Partició nova #7  | ntfs               |                          | Mik          | da mínima: 33 MiB            | Mida máxima: 3070 MiB     | -                        |                                 |
| R               | no assignat          | no assignat              |                              | Espai lliure precedent (M    | iB): 2046 C           | -                        |                           |             | no assignat       | no assigna         | at                       | E            | spai lliure precedent (      | MIB):                     | -                        |                                 |
| -0-             |                      |                          |                              | mida nova (MID).             | 1024                  |                          |                           | -0-         |                   |                    |                          | 10           | iida nova (MIB):             | 3070 .                    |                          |                                 |
| $\mathbf{A}$    |                      |                          |                              | Espai lliure posterior (M    | B): 0 .               |                          |                           | A           |                   |                    |                          | E            | spai lliure posterior (#     | AiB): 0                   |                          |                                 |
|                 |                      |                          |                              | Alinea amb:                  | MIB :                 |                          |                           | -           |                   |                    |                          |              | linea amb:                   | MiB 2                     |                          |                                 |
| 191             |                      |                          |                              |                              |                       |                          |                           | 191         |                   |                    |                          |              |                              |                           |                          |                                 |
|                 |                      |                          |                              | Cano                         | la 🔰 Redimensiona/Mou |                          |                           |             |                   |                    |                          |              | Can                          | cel·la 🔰 Redimensiona/Mor |                          |                                 |
|                 |                      |                          |                              |                              |                       |                          |                           |             |                   |                    |                          |              |                              |                           |                          |                                 |
|                 |                      |                          |                              |                              |                       |                          |                           | <b>2</b>    |                   |                    |                          |              |                              |                           |                          |                                 |
|                 | 🖕 Crea una Partici   | ió lògica #2 (fat32, 1.0 | 0 GiB) a /dev/sdb            |                              |                       |                          |                           |             | Crea una Particio | 5 lògica #2 (fat32 | , 1.00 GiB) a /dev/sdb   | b            |                              |                           |                          |                                 |
|                 | 😼 Crea una Partici   | ió lògica #3 (fat32, 1.0 | 0 GiB) a /dev/sdb            |                              |                       |                          |                           |             | Crea una Particio | 5 lógica #3 (fat32 | t, 1.00 GiB) a /dev/sdb  | ь            |                              |                           |                          |                                 |
| 100             | 👵 Crea una Partici   | ió primària #6 (ntfs, 3. | 00 GiB) a /dev/sdb           |                              |                       |                          |                           |             | Crea una Particio | ó primària #6 (ntl | fs, 3.00 GiB) a /dev/sd  | db           |                              |                           |                          |                                 |
|                 | 🔓 Crea una Partici   | ió primària #7 (ntfs, 3. | 00 GiB) a /dev/sdb           |                              |                       |                          |                           |             | Crea una Partici  | 5 primària #7 (ntl | rs, 3.00 GiB) a /dev/sd  | db           |                              |                           |                          |                                 |
| -               | 5 operacions pende   | ents                     |                              |                              |                       |                          |                           | 50          | operacions pende  | nts                |                          |              |                              |                           |                          |                                 |
| 100             |                      |                          |                              |                              |                       |                          | 🖉 📖 📇 📷 👩 💽 Control dreta |             |                   |                    |                          |              |                              |                           | 0 🖸                      | 🗓 😴 🖉 🗔 😸 🔛 🔂 🚫 💽 Control dreta |

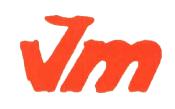

#### Exercici 4 [ 1 punt ]

Esborra totes les particions als dos discs durs i crea quatre particions (primàries al disc MBR) a cada unitat de disc, de 3 GB cadascuna aproximadament. Hi ha algun problema relacionat amb el límit de 4 particions primàries. Si intento fer alguna partició més, puc?. Raona la resposta.

No es poden crear més de 4 particions primáries ja que que es el límit que pot soportar un disc MBR.

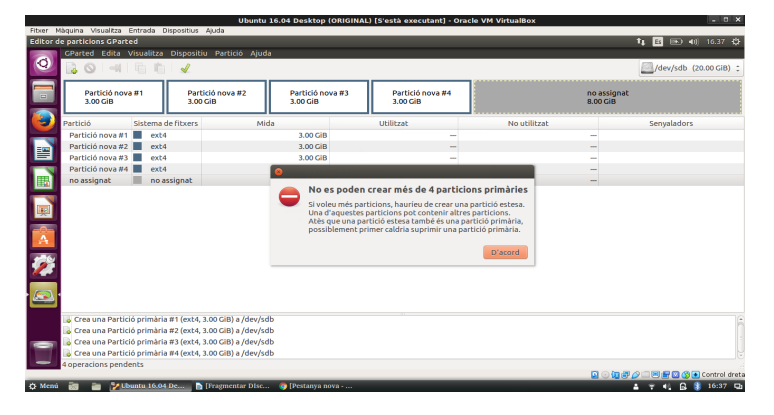

### Exercici 5 [ 1 punt ]

A partir de la màquina virtual amb Windows 7, afegeix dos discs durs nous de 20 GB.

Entra a Windows 7 i crea amb l'**Administrador de Discs** dues particions d'igual mida al segon disc, amb taula de particions GPT, i una partició primària i dues lògiques d'igual mida amb taula de particions MBR al tercer disc. Ho pots fer? Què hauríem de fer per a tenir dues particions lògiques?

No es pot fer. Per fer-ho s'hauría de cambiar el tipus de disc.

| Fitxer Màquina Visua | alitza Entrada Dispositius A                                        | luda              |                                       | 104117 20       |                       |                                                               |                          |     |                             |
|----------------------|---------------------------------------------------------------------|-------------------|---------------------------------------|-----------------|-----------------------|---------------------------------------------------------------|--------------------------|-----|-----------------------------|
|                      | Administración de equipos<br>Archivo Acción Ver Ayuda               |                   |                                       |                 |                       |                                                               |                          |     |                             |
| Papelera de          | ** 2 🖬 🖬 🖬                                                          | 6 19              |                                       |                 |                       |                                                               |                          |     |                             |
| manje                | Administración del equipo (loc                                      | Volumen           | Disposición                           | Tipo            | Sistema de archivos   | Estado                                                        | Acciones                 | _   |                             |
|                      | A 🏌 Herramientas del sistema                                        | 🛥 (C:)            | Simple                                | Básico          | NTFS                  | Correcto (Arranque, Archivo de pag                            | Administración de discos |     |                             |
| _                    | <ul> <li>Programador de tareas</li> <li>Visor de eventos</li> </ul> | Nuevo vol (E)     | Simple                                | Básico          | NIFS                  | Correcto (Partición primana)<br>Correcto (Partición primaria) | Acciones adicionales     | •   |                             |
|                      | Carpetas compartidas                                                | Reservado para el | sistema Simple                        | Básico          | NTFS                  | Correcto (Sistema, Activo, Partición                          | t                        |     |                             |
|                      | > 😹 Usuarios y grupos local                                         | · ·               |                                       |                 |                       |                                                               | 1                        |     |                             |
| Explorador           | > (No Rendimiento)                                                  |                   |                                       |                 |                       |                                                               |                          |     |                             |
|                      | Administrador de dispo                                              |                   |                                       |                 |                       |                                                               |                          |     |                             |
|                      | Administración de discu                                             |                   |                                       |                 |                       |                                                               |                          |     |                             |
| P                    | B Servicios y Aplicaciones                                          |                   |                                       |                 |                       |                                                               |                          |     |                             |
| Models Firefox       |                                                                     |                   |                                       |                 |                       |                                                               |                          |     |                             |
|                      |                                                                     |                   |                                       |                 |                       |                                                               |                          |     |                             |
|                      |                                                                     | e                 |                                       |                 |                       | •                                                             |                          |     |                             |
|                      |                                                                     |                   |                                       |                 |                       |                                                               | 4                        |     |                             |
|                      |                                                                     | Disco 0           |                                       | -               |                       |                                                               | il                       |     |                             |
|                      |                                                                     | 35.00 GB          | leservado para el si<br>00 MR NTES    | ste (C)<br>34 9 | GRINTES               |                                                               |                          |     |                             |
| careft catente       |                                                                     | En pantalla       | Correcto (Sistema, A/                 | tiv Corr        | ecto (Arranque, Archi | vo de paginación, Volcado, Partic                             |                          |     |                             |
|                      |                                                                     |                   |                                       |                 |                       |                                                               |                          |     |                             |
|                      |                                                                     | Disco 1           |                                       |                 |                       |                                                               |                          |     |                             |
|                      |                                                                     | Básico            | luevo vol (E:)                        |                 | Nuevo vol             | (F:)                                                          |                          |     |                             |
|                      |                                                                     | En pantalla       | 0,00 GB NTFS<br>Correcto (Partición p | rimaria)        | Correcto (6           | artición primaria)                                            |                          |     |                             |
|                      |                                                                     |                   |                                       |                 |                       |                                                               |                          |     |                             |
|                      |                                                                     | GN-112            |                                       |                 |                       |                                                               |                          |     |                             |
|                      |                                                                     | Básico            |                                       |                 |                       |                                                               |                          |     |                             |
|                      |                                                                     | 20,00 GB          | 0,00 GB                               |                 |                       |                                                               |                          |     |                             |
| 4                    |                                                                     | Circontana        | en sonnann                            |                 |                       |                                                               | 1                        | _   | • • • • •                   |
|                      |                                                                     |                   |                                       | _               |                       |                                                               |                          | 100 | 🏠 🗆 🖻 🛃 🙆 🚫 💽 Control dreta |
| 🗘 Menú 👸 🍵           | 🌀 [M01_DAW1_19 🔣 🕷                                                  | indows 7 (ORI     | NF_Pract_04_17                        |                 |                       |                                                               |                          |     | 🛔 👻 🎜 🔂 🏮 19:52 🖽           |

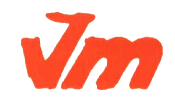

Generalitat de Catalunya Departament d'Ensenyament Institut Joaquim Mir Vilanova i la Geltrú

DEPT.

INF.

Exercici 6 [ 1 punt ]

Afegeix a una màquina virtual amb Ubuntu, dos discs durs de 20 GB.

El primer el particionarem amb fdisk, i crees una partició primària amb la meitat de la mida del disc, i dues particions lògiques d'igual mida i que ocupin la resta de l'espai disponible.

El segon el particionarem amb gdisk, i crearem tres particions d'igual mida.

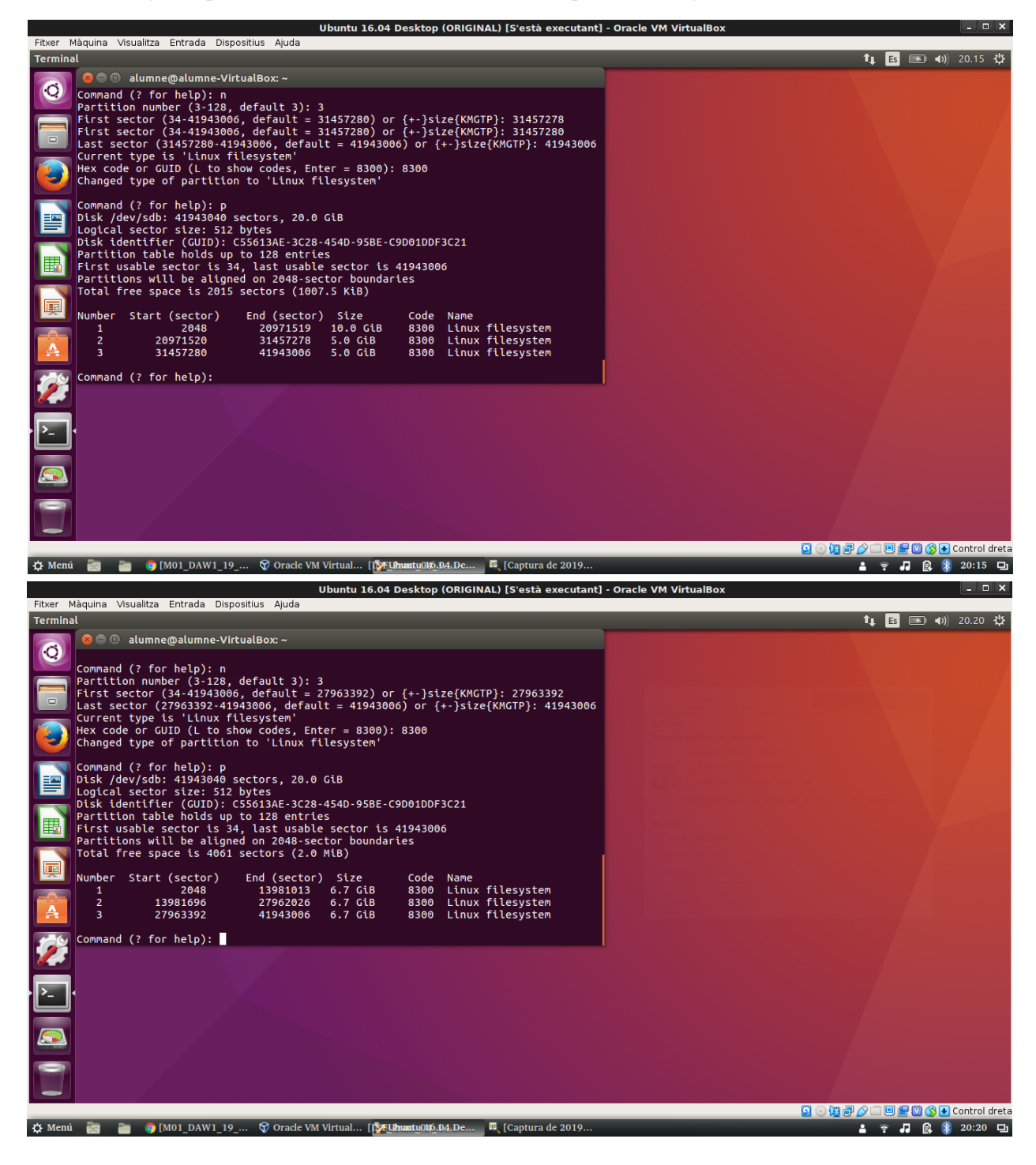

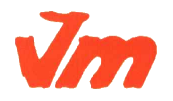

Codi doc: MO-0050 Versió núm.: 3

Aquesta còpia pot ser obsoleta un cop impresa. Comprova que coincideixi amb la versió disponible a la intranet del centre..

Generalitat de Catalunya Departament d'Ensenyament Institut Joaquim Mir Vilanova i la Geltrú CFGS ASIX

DEPT. INF.

## Exercici 7 [ 2 punts ]

A partir de l'exercici 6, formateja totes les particions (6) amb EXT4 (2), EXT3 (2) i NTFS (2). Executa sudo blkid a continuació. Fes captures la pantalla, amb totes les ordres mkfs i la sortida de blkid. Què fa la comanda blkid?

#### Et mostra els discs durs amb el seu UUID i el tipus.

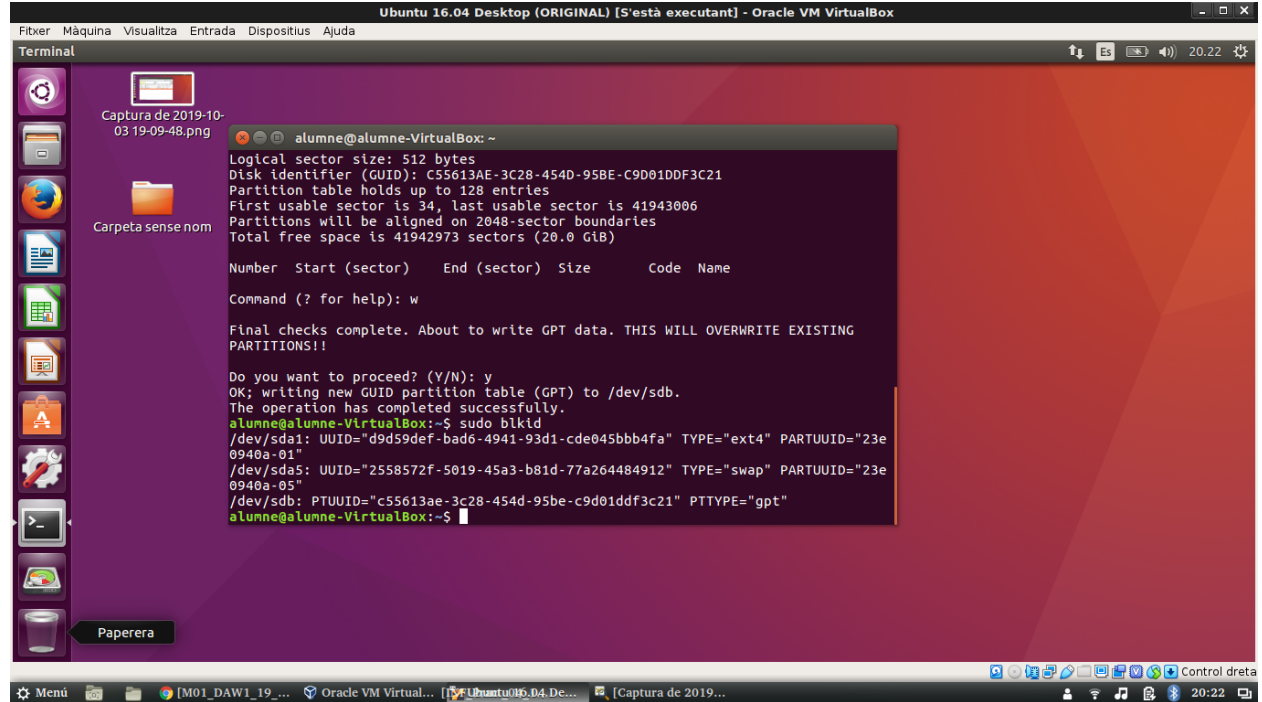

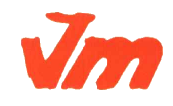

DEPT.

INF.

#### Exercici 8 [ 2 punts ]

Al teu directori personal, munta les quatre particions EXT3 i EXT4.

Les dues EXT4, emprant el dispositiu (/dev/sdxxx) una i el UUID l'altre. La primera que sigui de només lectura.

Les dues particions EXT3 les etiquetes amb el teu nom i el teu cognom (respectivament) i després les montes fent servir LABEL.

Tot al fitxer /etc/fstab. Fes captures pantalla de totes les configuracions que hagis de realitzat i finalment fes un df -h (què fa aquesta comanda?).

Et mostra l'espai lliure i ocupat de les diferents particions del ordinador.

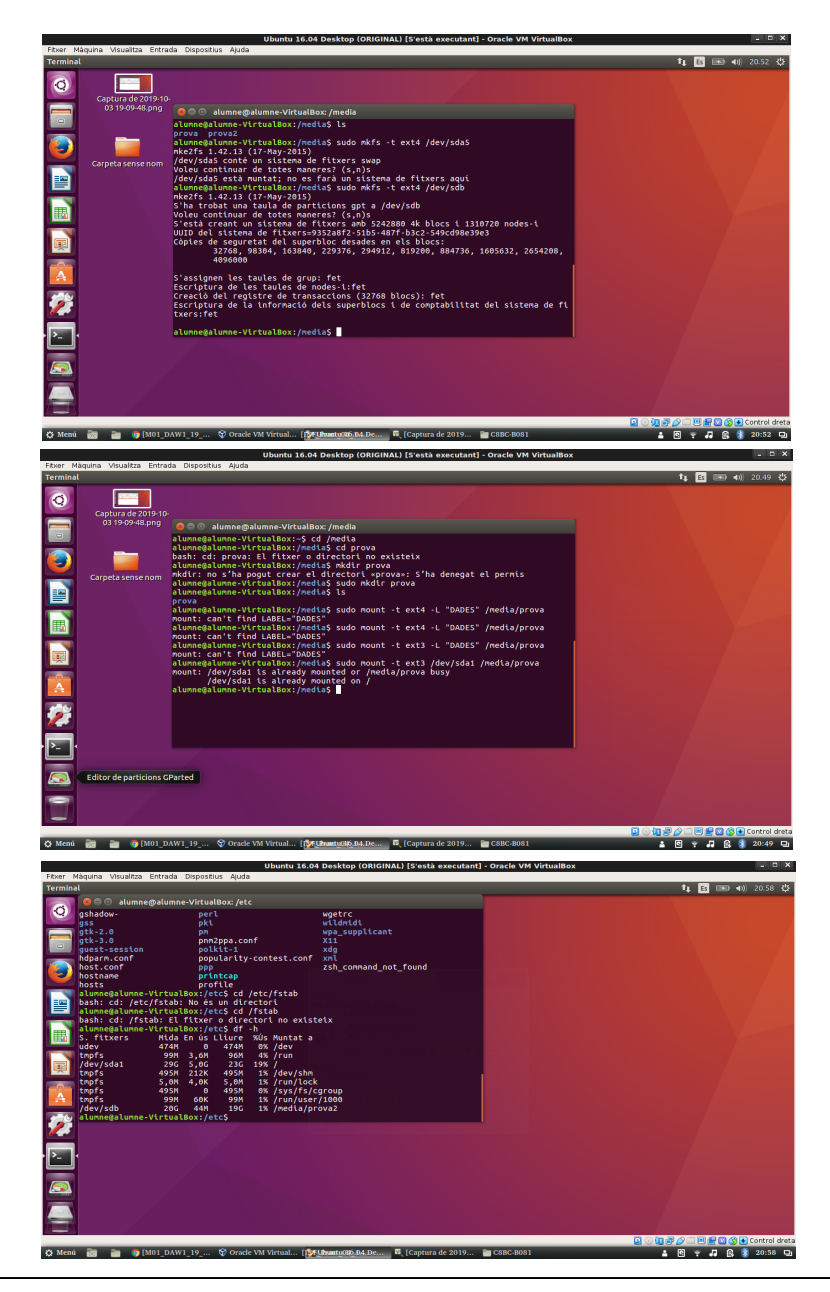

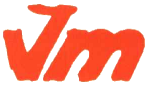

Codi doc: MO-0050 Versió núm.: 3

Aquesta còpia pot ser obsoleta un cop impresa. Comprova que coincideixi amb la versió disponible a la intranet del centre..